# Offrir aux étudiants un feedback et une évaluation de qualité : l'apport de l'App Compétences

Les compétences et non plus seulement les connaissances jouent un rôle de plus en plus important dans les objectifs d'apprentissage et, en conséquence, dans l'évaluation. De plus, tout comme pour les étudiants, le travail en équipe d'enseignants offre des profils et compétences complémentaires, des regards croisés et donc un enrichissement de l'enseignement.

Dans ce contexte, il est essentiel

- d'offrir aux étudiants un feedback et une évaluation de qualité (évaluation formative) :
  - o Riche, croisant les observations de plusieurs enseignants ou observateurs
  - o Objectif, précis
  - Pertinent, en lien avec des critères d'évaluation explicites
- de garantir aux étudiants une validation des compétences objective et équitable (évaluation sommative) :
  - o Cohérente avec les feedbacks donnés lors des évaluations formatives
  - o Objective, en lien avec des critères d'évaluation connus
  - Offrant transparence et traçabilité sur les observations, donc basée sur de l'écrit

Ces exigences pédagogiques impliquent un besoin technique : celui d'agréger facilement des observations de plusieurs observateurs,

- o pour coordonner le travail de l'équipe enseignante
- pour produire une évaluation de synthèse à partir de multiples observations détaillées

L'app Compétences a été conçue pour répondre à l'ensemble de ces besoins. Les deux scénarios d'usage qui suivent visent à illustrer les possibilités qu'elle offre dans divers contextes.

http://competences.kasparian.eu

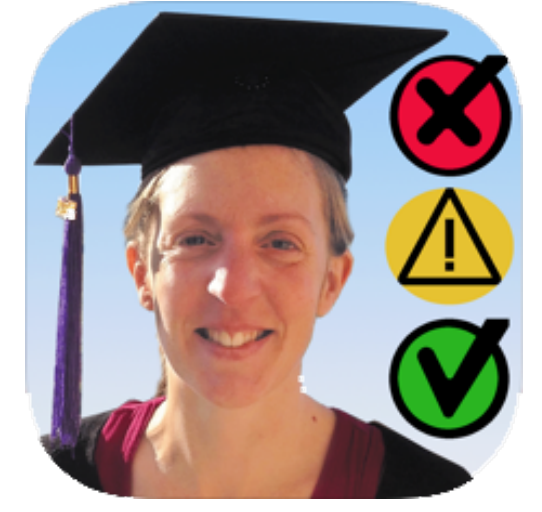

## Scénario d'usage 1. Évaluation basée sur les compétences

Exemple : former les étudiants à structurer un projet de recherches et à le présenter publiquement.

| Préparation pédagogique                    |                                                       |
|--------------------------------------------|-------------------------------------------------------|
| Les enseignants définissent un objectif    | Par exemple, un atelier consacré à la                 |
| d'apprentissage en termes de               | présentation orale d'un projet de recherche           |
| compétences, déclinées en capacités        | fera appel aux <i>compétences</i> et <i>capacités</i> |
| observables facilement objectivables.      | observables suivantes, que l'on aura pris             |
| L'évaluation reposera sur l'observation de | soin de formuler sous forme d'action.                 |
| la mise en œuvre de ces capacités par les  |                                                       |
| étudiants.                                 | Présenter un projet                                   |
|                                            | Formuler clairement son propos                        |
|                                            | Utiliser des diapos adaptées au discours              |
|                                            | Structurer une présentation                           |
|                                            | Respecter le temps imparti                            |
|                                            | Répondre clairement à des questions et                |
|                                            | faire preuve de recul                                 |
|                                            | Captiver son auditoire                                |
|                                            | Construire un projet de recherches                    |
|                                            | Poser une problématique claire                        |
|                                            | Choisir des méthodes adaptées à la                    |
|                                            | problématique                                         |
|                                            | Définir un sujet nouveau et pertinent                 |
|                                            | Concevoir un projet réaliste                          |

| Préparation technique                                |                                                                                                    |
|------------------------------------------------------|----------------------------------------------------------------------------------------------------|
| Un·e enseignant·e crée la session : étudiant·es,     | Cf annexe                                                                                                    |
| observateurs/trices (= les enseignant·es), liste des |                                                                                                    |
| compétences, et la partage avec ses collègues.       |                                                                                                    |
| Chaque enseignant e ouvre le stage dans l'app        | • III Free 🗢 ☆ 21:18 73 % 🔲                                                                                                    |
| Compétences                                          | < 1 A A A A A A A A A A A A A A A A A A                                                                                                    |
|                                                      | Bonjour, voici une mise à jour des<br>données de notre stage : ouvrez la<br>pièce jointe avec l'application<br>"Compétences".<br>Pour la télécharger : <u>http://</u>                                                                                                    |
|                                                      | Démo_2021_05_21_21_17 X<br>CAR JSON File                                                                                                    |
|                                                      | MacBook Pro<br>de                                                                                                    |
|                                                      | AirDrop Competence, Messages M.                                                                                                    |
| et arrive sur la page d'observation                  | <ul> <li>▼ 21:19</li> <li>72 % ■</li> <li>72 % ■</li> <li>72 % ■</li> <li>72 % ■</li> <li>72 % ■</li> </ul>                                                                                                    |
|                                                      | Filtrer les critères                                                                                                    |
|                                                      |                                                                                                    |
|                                                      | Carcinge     Structurer une présentation       Elisabeth     Respecter le temps importion                                                                                                    |
|                                                      | Image: Constraint of the second second s |
|                                                      | Poser une problématique<br>Claire<br>Choisir des méthodes<br>adaptées à la problématique<br>→ Germaine                                                                                                    |
|                                                      | Définir un sujet nouveau<br>et pertinent<br>Victoire<br>Concevoir un projet réaliste                                                                                                    |
|                                                      | Observation :                                                                                                    |
|                                                      | Observer Relire Synthèse Sync Paramètres<br>1 Liste des átudiant.es                                                                                                    |
|                                                      | 2 Badges pour évoluer los                                                                                                    |
|                                                      | 2. Dauges pour evaluer les                                                                                                    |
|                                                      | 3 Liste des canacités                                                                                                    |
|                                                      | 4. Enregistrer l'observation                                                                                                    |

### En séance avec les étudiants : Observer

| Au fur et à mesure de la séance, les           | Concrètement                                                   |  |
|------------------------------------------------|----------------------------------------------------------------|--|
| enseignants vont pouvoir observer les          | <ol> <li>Sélectionner un e étudiant e</li> </ol>               |  |
| prestations des étudiant∙es, et en prendre     | 2. Sélectionner un « badge » pour                              |  |
| note en les rattachant à une ou plusieurs      | qualifier l'observation, de validante 🖤                        |  |
| capacités.                                     | à invalidante 🗭, en passant par                                |  |
|                                                | positive $\oplus$ , neutre $\bigcirc$ , et négative $igodol 1$ |  |
| L'app prévoit différentes astuces pour         | 3. Sélectionner la ou les capacités à                          |  |
| faciliter la prise de notes en conditions      | laquelle se rapporte l'observation                             |  |
| réelles : sélection durable d'un stagiaire qui | 4. Noter l'observation et l'enregistrer                        |  |
| fait une présentation, chronomètre             | (bouton 🔨)                                                     |  |
| intégré                                        | Note : les étapes 2 et 3 sont optionnelles                     |  |
| Pour les découvrir, reportez-vous au           | pendant la séance. En effet le lien entre                      |  |
| tutoriel vidéo accessible depuis la page       | observations et capacités pourra être établi                   |  |
| d'aide.                                        | par la suite.                                                  |  |

#### Après la séance : partager les observations en équipe enseignante

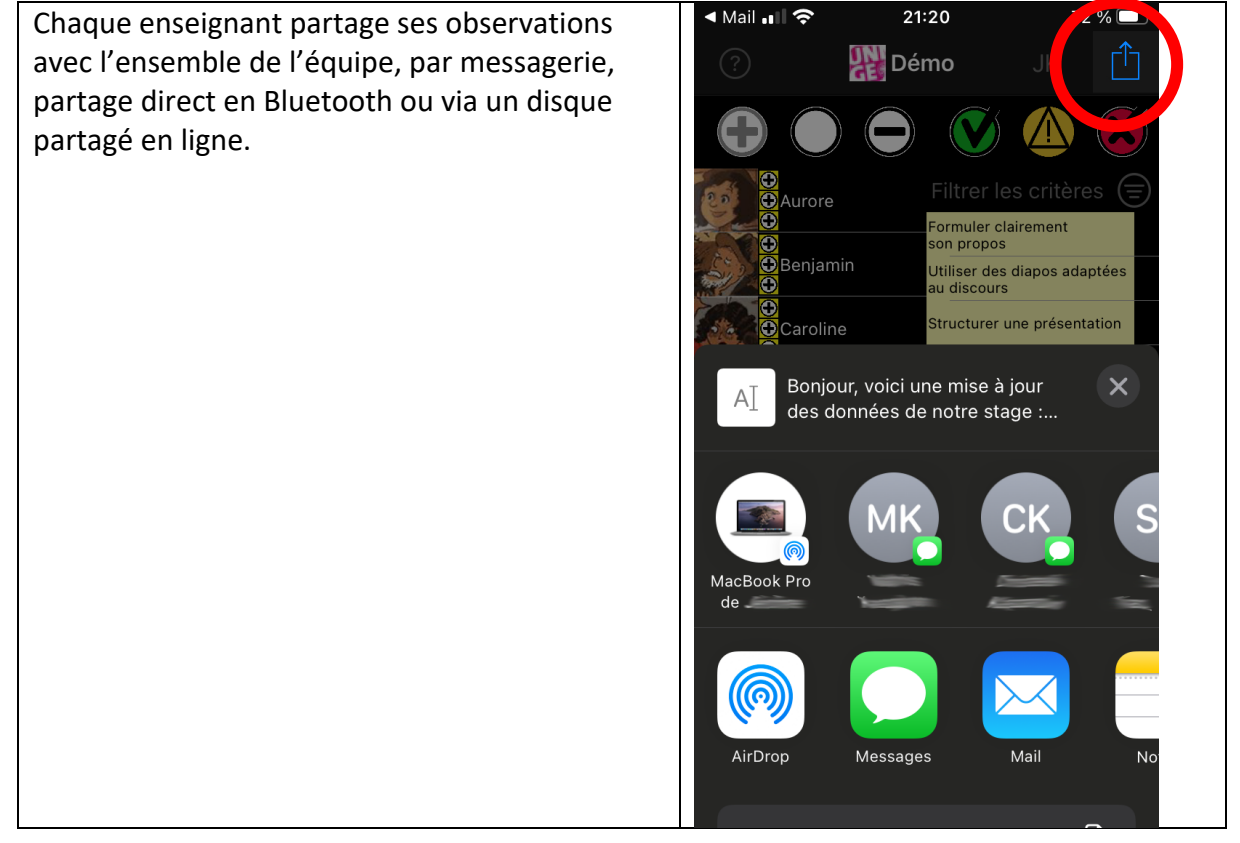

<sup>&</sup>lt;sup>1</sup> Le badge <sup>(A)</sup> permet de noter une situation où la compétence aurait dû être observée, mais n'a pas pu l'être, sans que cela mette en cause la compétence de l'étudiant·e concerné·e : absence, travail non rendu, demande de reporter un exercice, problème technique... et où, par conséquent, il sera nécessaire de revenir

| Ces données sont intégrées dans l'application                                      | 🖣 Mail 💵 🗢                                                                                                    | 21:18                                                                   | 72 % 🔲                      |
|------------------------------------------------------------------------------------|----------------------------------------------------------------------------------------------------|-------------------------------------------------------------------------|-----------------------------|
| de chaque autre enseignant                                                         | ?                                                                                                    | Pémo Démo                                                               |                             |
|                                                                                    |                                                                                                    |                                                                         |                             |
|                                                                                    | • • Aurore                                                                                                    | Filtrer les                                                             | critères (=                 |
|                                                                                    | ⊕<br>⊕<br>⊕ Beniar                                                                                                    | Formuler clai<br>son propos                                             | rement                      |
|                                                                                    |                                                                                                    | au discours                                                             | lapos adaptees              |
|                                                                                    | N                                                                                                    | louvelles donnée                                                        | s                           |
|                                                                                    | Les donn                                                                                                    | iées reçues ont été ini<br>votre base de donnée:<br>Souvogarde terminée | tégrées à<br>s              |
|                                                                                    | <u>é</u>                                                                                                    | Sauvegarde terminee.                                                    |                             |
|                                                                                    |                                                                                                    | OK                                                                      | aéthodas                    |
|                                                                                    | Germa                                                                                                    | aine Définir un suj                                                     | problématique<br>et nouveau |
|                                                                                    | Victoir                                                                                                    | re Concevoir un                                                         | projet réaliste             |
|                                                                                    | Observat                                                                                                    | tion :                                                                  |                             |
|                                                                                    |                                                                                                    | a 🚖 6                                                                   |                             |
|                                                                                    | Observer Re                                                                                                    | lire Synthèse Sy                                                        | nc Paramètres               |
| et peuvent être relues en équipe enseignante,<br>pour                              |                                                                                                    | 21:20<br>Démo                                                           |                             |
| - s'assurer que toute l'équipe enseignante                                         |                                                                                                    |                                                                         | $\hat{\mathbf{D}}$          |
| a les mêmes informations, notamment si<br>des exercices ont été effectués en sous- | Benja                                                                                                    | x                                                                       |                             |
| groupes                                                                            | Respecter le                                                                                                    | e temps imparti                                                         |                             |
| <ul> <li>partager et homogénéiser l'évaluation<br/>des observations</li> </ul>     | Timing ok<br>03 déc. à 12:12 par JK                                                                                                    | X                                                                       |                             |
|                                                                                    | Concevoir u Aware of the                                                                                                    | in projet réaliste                                                      | and the                     |
|                                                                                    | potential need                                                                                                    | to extend.                                                              |                             |
|                                                                                    | Formuler classical sector of the sector of the sector o | a <mark>irement son propo</mark><br>ssion in the explanatic             | s<br>>                      |
|                                                                                    | 03 déc. à 12:11 par JK                                                                                                    | diapos adaptées au                                                      | u discou                    |
|                                                                                    | Diapos simples                                                                                                    | . Contenu précis et lég                                                 | ger                         |
|                                                                                    | 03 déc. à 12:11 par JK<br>Poser une p                                                                                                    | problématique claire                                                    |                             |
|                                                                                    | Clear on what<br>terms of details                                                                                                    | is still to be refined/c<br>s of the study                              | lecided in                  |
|                                                                                    | 03 déc. à 12:11 par Jo<br>Choisir des                                                                                                    | e<br>méthodes adaptée:                                                  | s à la pr                   |
|                                                                                    | Observer Pel                                                                                                    | 😿 🏹 🦉                                                                   |                             |

| <ul> <li>Corriger, compléter le texte des<br/>observations et/ou les relier aux<br/>capacités attendues</li> </ul> | <ul> <li>Salt          <ul> <li>10:57</li> <li>84 %</li> <li>François</li> <li>François</li> <li>Image: Salt in the second second seco</li></ul></li></ul> |
|----------------------------------------------------------------------------------------------------|----------------------------------------------------------------------------------------------------|
|                                                                                                    | Respecter le temps imparti<br>Répondre clairement à des<br>questions et faire preuve de<br>recul<br>Observer<br>Relire<br>Synthèse<br>Sync<br>Paramètres<br>la<br>ce<br>un<br>a z e r t y u i o p<br>q s d f g h j k l m<br>c<br>W X c v b n í $c$                                                                                                    |
|                                                                                                    | 123 🌐 🖳 espace retour                                                                                                    |
| Puis un nouveau partage en équipe permet à<br>chacun de disposer de la base d'observations à<br>jour               |                                                                                                    |

## Retour vers les étudiants – évaluation formative

| L'app génère automatiquement une                                                                         |                                                                                                    |  |  |
|----------------------------------------------------------------------------------------------------|----------------------------------------------------------------------------------------------------|--|--|
| compilation des observations<br>concernant chaque étudiant·e, et peut<br>la leur communiquer par e-mail. | Jérôme Kasparian<br>Synthese des observations<br>À : ↔ →                                                                                                    |  |  |
|                                                                                                    | Bonjour Aurore,<br>tu trouveras ci-après la synthèse des observations te concernant, mises en regard du<br>référentiel de compétences du stage.<br>Nous te félicitons pour tes réussites. |  |  |
|                                                                                                    | A bientôt.                                                                                                    |  |  |
|                                                                                                    | Synthèse au 15/06 à 11:13:23                                                                                                    |  |  |
|                                                                                                    | Présentation                                                                                                    |  |  |
|                                                                                                    | Formuler clairement son propos                                                                                                    |  |  |
|                                                                                                    | I cannot understand the objective of the project                                                                                                    |  |  |
|                                                                                                    | Concrete examples.                                                                                                    |  |  |
|                                                                                                    | Announces the structure of the presentation                                                                                                    |  |  |
|                                                                                                    | Utiliser des diapos adaptées au discours                                                                                                    |  |  |
|                                                                                                    | I cannot understand the objective of the project                                                                                                    |  |  |
|                                                                                                    | Slides are simple, nicely and relevantly illustrated                                                                                                    |  |  |
|                                                                                                    | Illustrations (maps) are useful and support the explanation                                                                                                    |  |  |
|                                                                                                    | Structurer une présentation                                                                                                    |  |  |
|                                                                                                    | les parties ne sont pas clairement identifiés. Il manque un slide sur<br>le contexte de l'étude                                                                                           |  |  |
|                                                                                                    | Announces the structure of the presentation                                                                                                    |  |  |
|                                                                                                    | Respecter le temps imparti                                                                                                    |  |  |
|                                                                                                    | Jérôme annonces 5 min left, she comes to an end                                                                                                    |  |  |

## Prévoir la progression des étudiant es et le temps pour s'approprier les compétences

| Idéalement, les mêmes comnétences sont                                                | 🖬 Free 🗢 21:27 72 % 💷                                   |
|---------------------------------------------------------------------------------------|---------------------------------------------------------|
| travaillées lors de plusieurs séances, dans                                           | 🗞 🎇 Démo 💼                                              |
| des contextes identiques ou différents. Le processus (observation, partage entre      | Aurore                                                  |
| enseignant·es et retours aux étudiant·es)                                             | Benjamin<br>♥ ♥ ♥ ♥ ♥ ♥ ♥ ♥ ♥ ♥ ♥ ♥ ♥ ♥ ♥ ♥ ♥ ♥ ♥       |
| groupe de séances.                                                                    | Caroline                                                |
| l'ann aide à prénarer les séances                                                     | Elisabeth                                               |
| ultérieures, en fournissant un tableau de                                             | Flavienne                                               |
| bord de l'avancement de chaque étudiant·e<br>ou du groupe entier - par compétence (1) | François                                                |
| ou par capacité observable (2).                                                       | Germaine                                                |
|                                                                                       | Victoire                                                |
|                                                                                       |                                                         |
|                                                                                       |                                                         |
|                                                                                       | ad a the                                                |
|                                                                                       | Observer Relire Synthèse Sync Paramètres                |
| Le tableau de bord synthétise les                                                     | L'évaluation des observations se fait de la             |
| observations en compilant leurs évaluations                                           | manière suivante                                        |
|                                                                                       | <ul> <li>D'abord au niveau des capacités</li> </ul>     |
| Sur cette base, les enseignant es peuvent                                             | observables                                             |
| <ul> <li>adapter le contenu des séances à</li> </ul>                                  | <ul> <li>Si des observations validantes W</li> </ul>    |
| venir,                                                                                | et/ou invalidantes 🥙 sont                               |
| - cibler particulièrement certaines                                                   | présentes, la dernière en date                          |
| étudiant es en difficulté sur telle ou                                                | donne sa coloration à la capacité : il                  |
| telle competence afin de leur                                                         | ne s'agit pas d'une moyenne, mais                       |
| donner plus d'attention, leur                                                         | d'attester que la capacité a été<br>montrée             |
| progresser ou d'en démonter la                                                        | <ul> <li>Si seules des observations blanches</li> </ul> |
| maîtrise.                                                                             | sont présentes, celle qui domine est                    |
|                                                                                       | conservée                                               |
|                                                                                       | - Ensuite, chaque macro-compétence                      |
|                                                                                       | ○ est validée ♥ à condition que                         |
|                                                                                       | toutes ses capacités observables le                     |
|                                                                                       | soient : il ne s'agit pas d'une                         |
|                                                                                       | moyenne, mais bien de l'acquisition                     |
|                                                                                       | de la compétence dans son entier,                       |
|                                                                                       | ○ est invalidée S si une de ses                         |
|                                                                                       | capacités au moins l'est,                               |
|                                                                                       | $\circ$ est en attente $\bigcirc$ sinon.                |

#### Validation des compétences – évaluation sommative

Mis à jour automatiquement tout au long de la formation, le tableau de bord (voir l'étape précédente) fournit une synthèse de la progression des étudiants selon chaque critère, sous forme d'un tableau de bord de l'ensemble du groupe. Ce tableau aide l'équipe enseignante à établir l'évaluation sommative en fin de formation et à décider si chaque compétence est suffisamment maîtrisée.

Le détail des observations par étudiant·e permet d'avoir une vue plus détaillée pour faciliter cette décision.

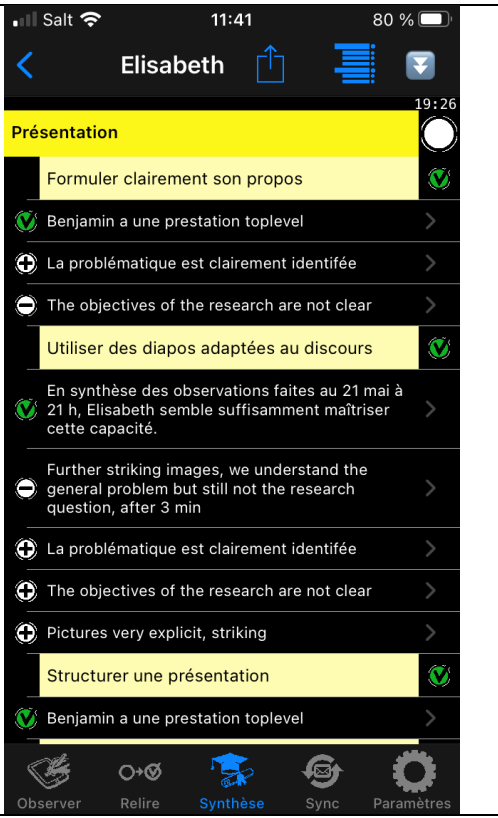

## Annexe : créer une session

Une session est définie par quatre paramètres

- Un titre, éventuellement associé à une image
- Une liste d'observateurs/trices
- Une liste d'étudiant·es
- Une liste de compétences, déclinée en capacités observables

L'app Compétences offre deux méthodes pour créer une session : la saisie directe des informations, ou l'import de fichiers CSV

## Méthode 1 : Saisie directe dans l'app

Cette méthode est plus légère pour créer une session simple, avec un nombre réduit de compétences, d'observateurs/trices et d'étudiant·es.

Elle permet également de modifier facilement une session (ajouter un·e étudiant·e par exemple)

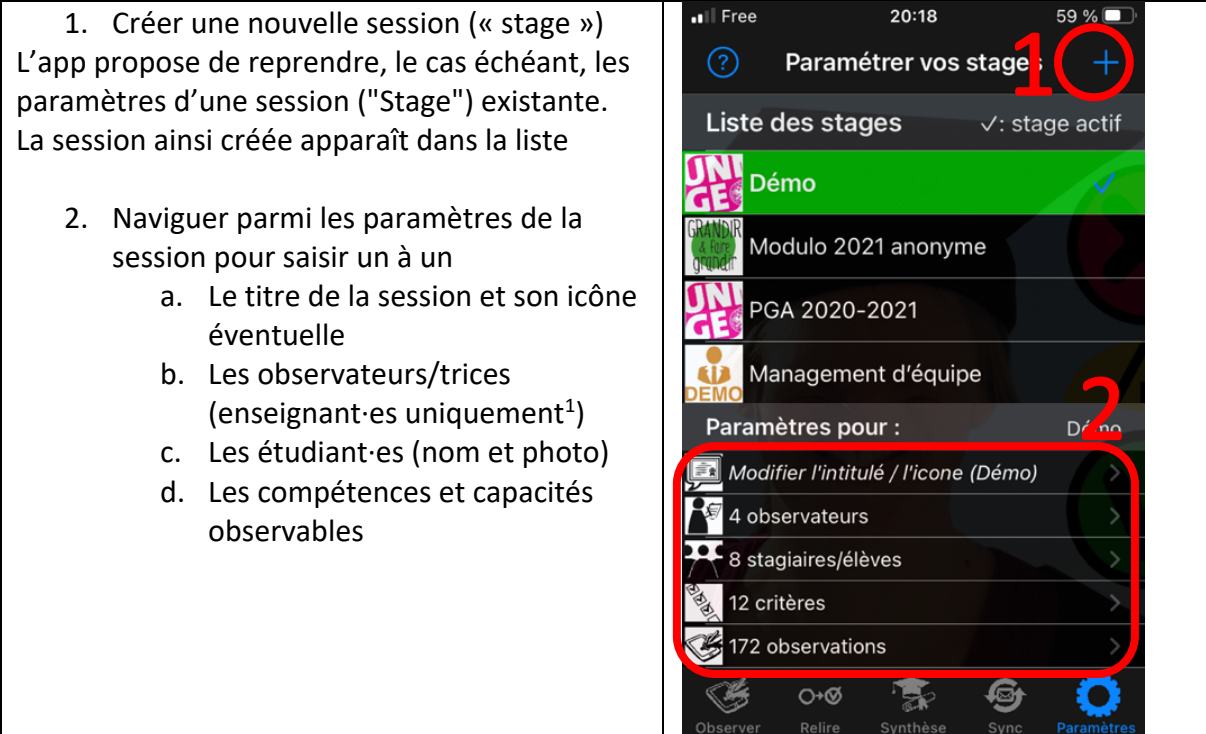

<sup>&</sup>lt;sup>1</sup> les étudiants observateurs/trices seront ajoutés automatiquement au fur et à mesure qu'ils transmettront des observations à l'enseignant·e.

## Méthode 2 : Importation de fichiers CSV

Cette méthode permet de gagner du temps pour des listes de compétences, observateurs/trices et étudiant·es plus conséquentes.

20:19 59 % 🗖 Free Les paramètres vont être entrés sous forme de fichiers CSV. Liste Stagiaires/é... Exporter une liste d'étudiant·es, Aurore d'observateurs/trices (enseignant·es) et/ou de compétences permet de générer un Benjamin fichier modèle formaté selon les attentes Caroline de l'app. Il suffit alors de remplacer les données dans ce fichier, l'enregistrer... Elisabeth Flavienne François Germaine Victoire O+Ø ... et l'importer dans l'app. 🖣 Mail 💵 🛜 🖗 20:23 55 % 🗖 1. Le premier fichier (par exemple la Fichier CSV reçu liste des étudiant·es) sera affecté à Choisissez le stage auquel affecter ces données. une nouvelle session à créer. La nouvelle session apparaît alors dans la Démo-Fin-DeStage - multi-critères liste des sessions (2). 2. Les fichiers suivants sont affectés à Exemple : RUSF - Suivi d'unité la session choisie Sr Ex: Permis de Conduire 3. Les photos des étudiant es peuvent DE ensuite être ajoutées par drag-anddrop sur la liste des étudiant·es. Créer un nouveau stage